## How to Install Seesaw on your iPad

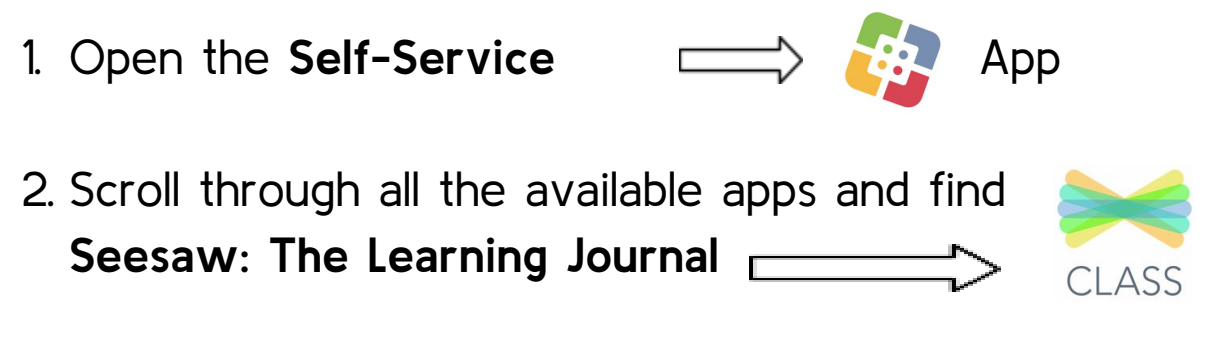

3. Click on Install

## How to Install Seesaw on your iPad

- 1. Open the **Self-Service**  $\implies$  App
- 2. Scroll through all the available apps and find **Seesaw: The Learning Journal**

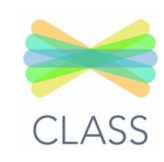

3. Click on Install